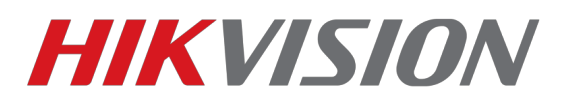

# Как получить Multicast поток с камер Hikvision

1)Подключение осуществляется к устройству, получить поток напрямую из мультикаст группы не получится.

2) Мультикаст должен быть включен на сетевом оборудовании.

#### В данном примере используются:

1)Камера DS-2CD2642FWD-IZS firmware 5.5.0 build 170725

2)Управляемый свич Dlink DES 1210-28P

3)VLC player V2.2.6

| HII       | <b>(VISION</b>                                                           | Просмотр Архи        | в Изобр.                      | Настройки                           |
|-----------|--------------------------------------------------------------------------|----------------------|-------------------------------|-------------------------------------|
| Ţ         | Локальный                                                                | TCP/IP DDNS PPP      | DE Порт NAT                   |                                     |
|           | Система<br>Сеть                                                          | Тип NIC              | 10M/100M/1000M Auto           | •                                   |
| V         | Базовые настройки                                                        | IPv4 Адрес           | 172.16.2.113                  | Тест                                |
|           | Доп. настройки<br>Видео и Аудио<br>изображение<br>По событию<br>Хранение | IPv4 Маска подсети   | 255.255.255.0                 |                                     |
| <u>Q.</u> |                                                                          | IPv4 Шлюз            | 172.16.2.1                    |                                     |
| -         |                                                                          | Режим IPv6           | Объявление маршрута           | • Просмотреть объявление маршрута   |
| 圁         |                                                                          | ІРv6 Адрес           |                               |                                     |
|           |                                                                          | Маска подсети IPv6   |                               |                                     |
|           |                                                                          | МАС адрес            | <br>c4:2f:90:bc:73:f3         |                                     |
|           |                                                                          | MTU                  | 1500                          | Указываем IP мультикаст группы      |
|           |                                                                          | Адрес мультикаста    | 225.255.255.220               | Ø 00 Hyna 224.0.0.0-200.200.200.200 |
|           |                                                                          |                      | 👿 Активировать рассь кустичны | тикаст                              |
|           |                                                                          | DNS сервер           |                               |                                     |
|           |                                                                          | Предпочт DNS сервер  | 172.16.200.4                  | Включаем рассылку                   |
|           |                                                                          | Альтернат DNS сервер | 172.16.200.6                  |                                     |
|           |                                                                          |                      |                               |                                     |
|           |                                                                          | 🗎 Сохранить          |                               |                                     |

#### 1)Включаем Multicast на самой камере

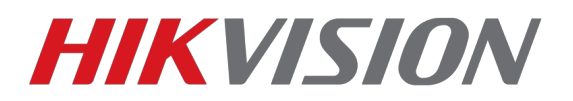

## 2)Включаем IGMP snooping на сетевом оборудовании

| D-Link<br>Building Networks for People                                                                                                    | Smart                                                                                                    | • admin - 172.16.2.14                                                                                                    |
|----------------------------------------------------------------------------------------------------|----------------------------------------------------------------------------------------------------|----------------------------------------------------------------------------------------------------|
| 💾 Save 🗸 🌠 Tools 🗸 🍁 Sr                                                                                                    | nart Wizard 👔 Online Help                                                                                                    | 2 Logout                                                                                                    |
| Save Tools Sirvers Sr<br>DES-1210-28P<br>System<br>Configuration<br>B02.10 VLAN<br>Auto Surveilance VLAN<br>Configuration<br>Multicast Filtering Mode<br>Port Mirroring<br>Sorrt Settings<br>Security<br>Sorrt Settings<br>Security<br>Monitoring<br>ACL<br>PoE<br>Time-Based PoE<br>LLDP<br>BKJIKOY<br>M LLDP | Online Help   IGMP Snooping Configuration   IGMP Snooping © Enabled © Disabled   IGMP Global Settings   Host Timeout (130-153025 sec) 260 Router Timeout (60-600 sec)   Robustness Variable (2-255) 2 Last Member Query Interval (1-2   Query Interval (60-600 sec) 125 Max Response Time (10-25 sec)   Note: The Host Timeout was computed automatically in Querier Enabled by (Robustness Variable Query Interval + May desponse Time).   The VLAN Settings of IGMP snooping   VLAN IO VLAN Name State Querier State Router Ports Settings M   The State Querier State Router Ports Settings M   The VLAN Settings of IGMP snooping   Cuerier State Router Ports Settings M   The VLAN Name State Querier State Router Ports Settings M   The State Router Ports Settings M   The VLAN Name State Querier State Router Ports Settings M   The VLAN Name State Querier State Router Ports Settings M   Add Enabled Edit | Logout<br>Control<br>Control |

## 3)Подготовка VLC клиента

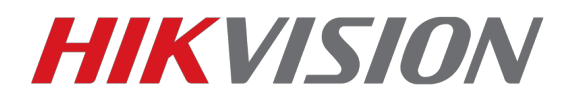

4)Прописываем ссылку на поток.

rtsp://login:password@IP-address:port/ch1/main — канал 1, основной поток,

порт по умолчанию - 554

| 🚊 Источник                                                                                                    |                        |  |  |  |  |  |
|----------------------------------------------------------------------------------------------------|------------------------|--|--|--|--|--|
| 🕞 Файл 🍥 Диск 🏪 Сеть 📑 Устройство захе                                                                                                    | зата                   |  |  |  |  |  |
| Сетевой протокол<br>Введите сетевой адрес:                                                                                                    |                        |  |  |  |  |  |
| rtsp://admin:q1234567@172.16.2.113:554/ch1/main                                                                                                    |                        |  |  |  |  |  |
| http://www.example.com/stream.avi<br>rtp://@:1234<br>mms://mms.examples.com/stream.asx<br>rtsp://server.example.org:8080/test.sdp<br>http://www.yourtube.com/watch?v=gg64x |                        |  |  |  |  |  |
|                                                                                                    |                        |  |  |  |  |  |
|                                                                                                    |                        |  |  |  |  |  |
|                                                                                                    |                        |  |  |  |  |  |
|                                                                                                    |                        |  |  |  |  |  |
| 🔲 Показать дополнительные параметры                                                                                                    | Воспроизвести 💌 Отмена |  |  |  |  |  |

#### Получаем картинку с устройства

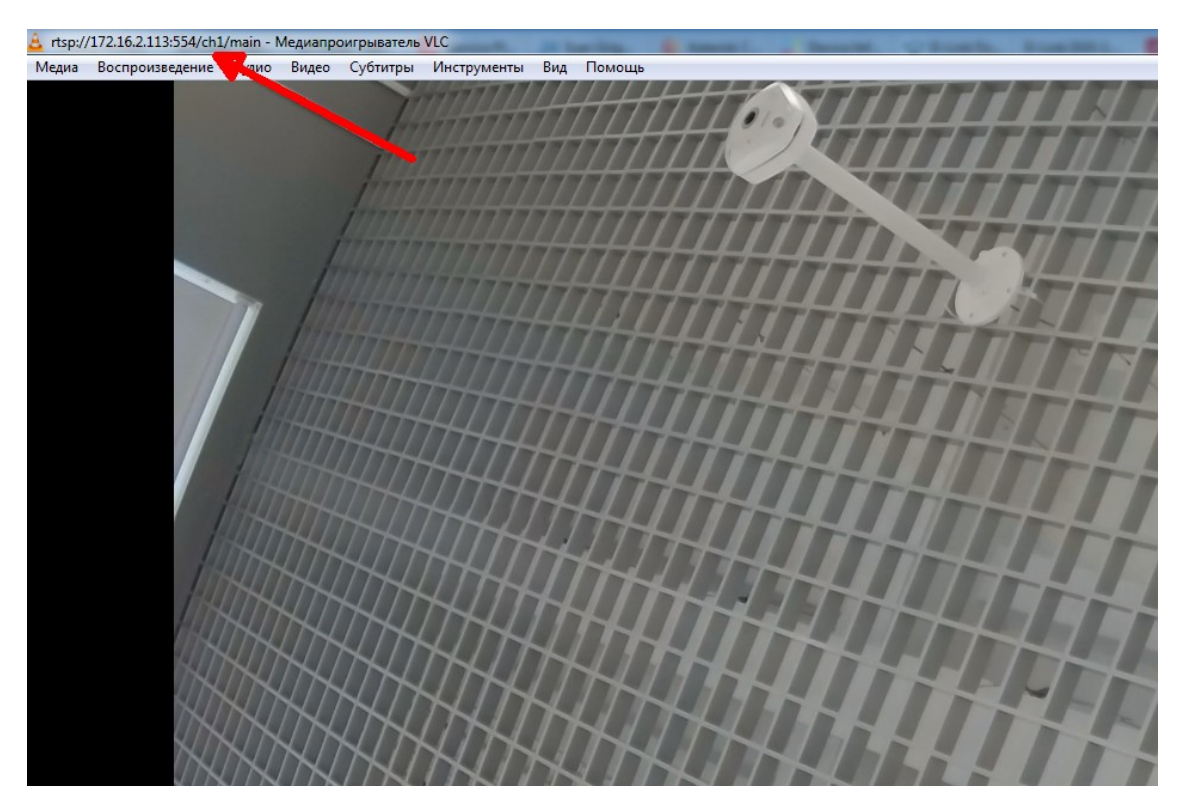

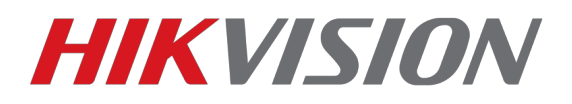

### Заходим на свич и наблюдаем в списке активных IGMP групп нашу

| D-Link<br>Building Networks for People                                                                                                    | 1                                                                                                    | nært<br>9 admin - 172.16.2.14                                                                                                    |
|----------------------------------------------------------------------------------------------------|----------------------------------------------------------------------------------------------------|----------------------------------------------------------------------------------------------------|
| 💾 Save 🗸 🥻 Tools 🗸 🧚                                                                                                    | Smart Wizard 🕘 Online Help                                                                                                    | 🦉 Logout                                                                                                    |
| Save Yools   DES-1210-28P   System   Configuration   802.10 VLAN   802.10 VLAN   Auto Surveillance VLAN   Voice VLAN   Voice VLAN   Voice VLAN   Voice VLAN   Voice VLAN   Voice VLAN   Voice VLAN   Voice VLAN   Voice VLAN   Voice VLAN   Voice VLAN   Voice VLAN   Voice VLAN   Voice VLAN   Voice VLAN   NUTD Settings   Scourby   Monitoring   ACL   PoE   Thme-Based PoE   LLDP | Smart Wizard   Online Help     Multicast Entry Table     Group ID   VLAN ID   VLAN Name   Multicast Group   Multicast MAC address     001   1   224.0.1.60   01-00-5E-00-01-3C   002   01-00-5E-00-01-3C     002   1   225.255.250   01-00-5E-7F-FF-DC   003   1   239.255.255.100   01-00-5E-7F-FF-DC     004   1   239.255.255.250   01-00-5E-7F-FF-A | Port Members   25     02,25   25     01,02,03,04,05,06,08,10,   11,12,13,14,15,16,17,18,     19,20,21,22,23,24,25   Previous Page |
|                                                                                                    |                                                                                                    |                                                                                                    |

5)Разумеется, вы можете получить картинку и в web интерфейсе устройства.

| HIKVISION |               | Про | смотр             | Архив        | Изобр.            | Hact        | гройки     | ,         |      |  |
|-----------|---------------|-----|-------------------|--------------|-------------------|-------------|------------|-----------|------|--|
|           |               |     |                   |              |                   |             |            |           |      |  |
| L 5       | Локальный     |     | Параметры о       | тображения   |                   |             |            |           | 1.   |  |
|           | Система       |     | Протокол          |              | ○ TCP             |             | ۲          | MULTICAST | HTTP |  |
| Ð         | Сеть          |     | <b>Включить</b> П | ооизводител. | 🔘 Кратчайшее врег | ия 💿 Сбалан | сировано 💧 | Свободный |      |  |
| <u>Q.</u> | Видео и Аудио |     | Правила           |              | 🔘 Вкл.            | 💿 Выкл.     |            |           |      |  |
| 1         | изображение   | 2.  | Формат изо        | бражения     | JPEG              | BMP         |            | 2         |      |  |
| Ë         | По событию    |     | Настройки ф       | айла записи  |                   |             |            | 5.        |      |  |
| B         | Хранение      |     | Размер фаі        | іла записи   | © 256M            |             | $\odot$    | 1G        |      |  |

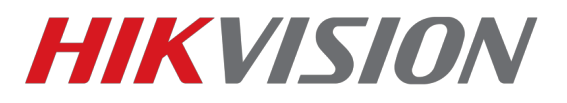

Логика работы идентична для всей линейки Hikvision и HiWatch.

С уважением, Hikvision Support Russia